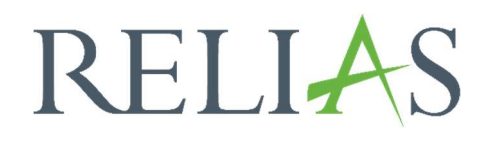

# Übersicht des Modulstatus

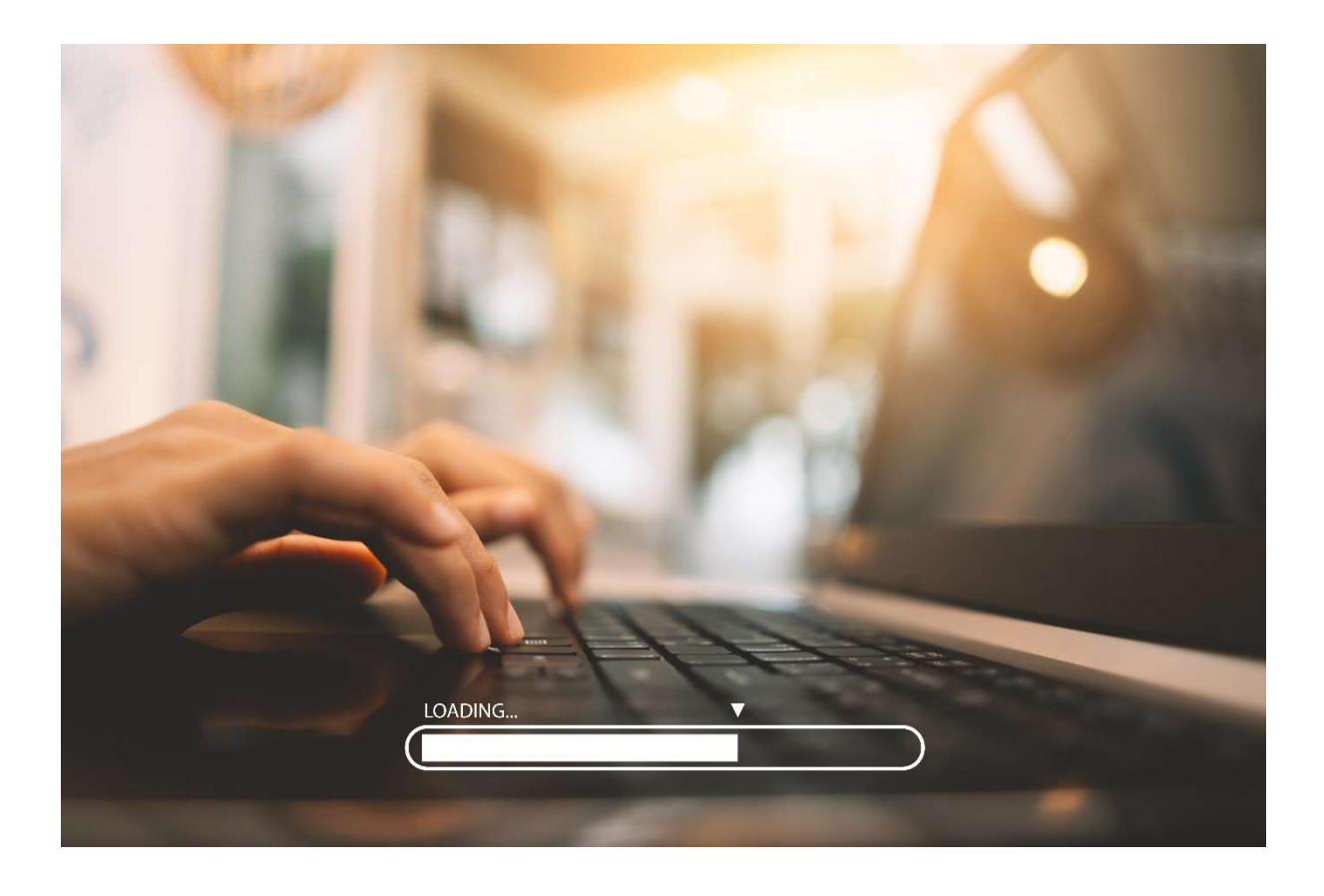

## Übersicht des Modulstatus

Sie können in diesem Bericht den Status der Kursanmeldungen, die in einer bestimmten Zeitspanne fällig sind, einsehen.

#### Bericht erstellen

Um den Bericht "Übersicht des Modulstatus" zu erstellen, melden Sie sich im Relias LMS an und wählen den Menüpunkt "Berichte" aus. Wählen Sie anschließend im die Kategorie "Kursanmeldungen und -abschlüsse" aus (siehe Abbildung 1).

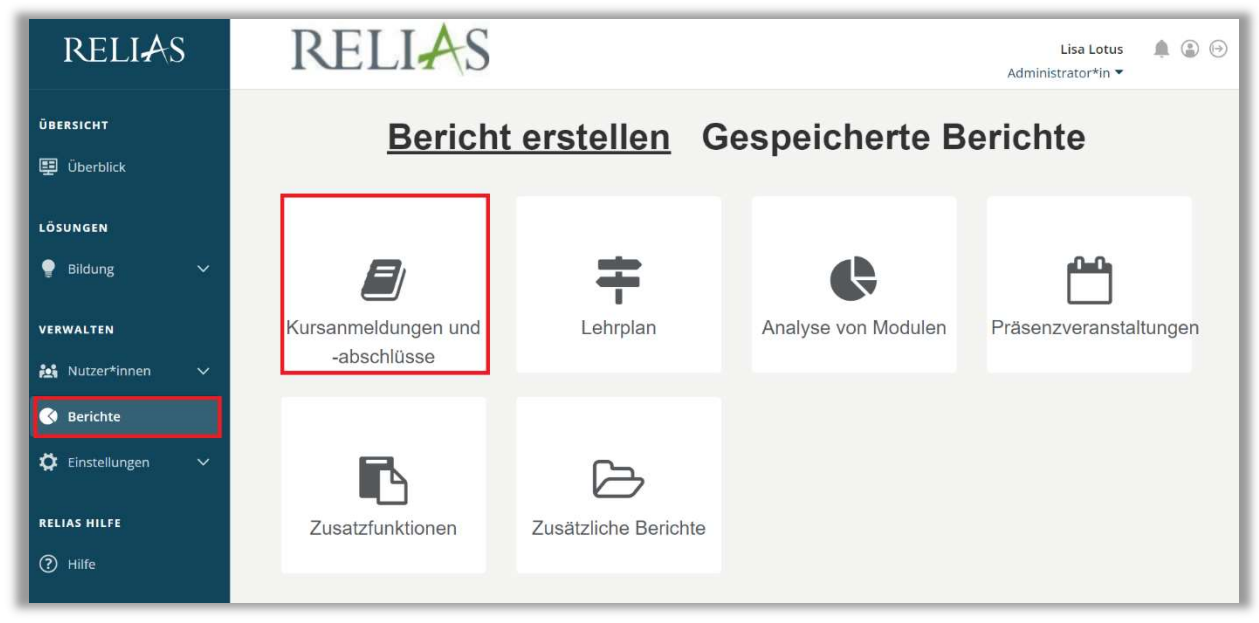

Abbildung 1 – Verschiedene Kategorien der Berichte

Klicken Sie auf den Titel "Übersicht des Modulstatus" (siehe Abbildung 2) oder auf den Pfeil nach rechts (>), um den Bericht zu öffnen. Wenn Sie auf den Pfeil nach unten ( $\lor$ ) klicken, erhalten Sie eine kurze Beschreibung.

| Bericht W | /ählen                     | × |
|-----------|----------------------------|---|
| ×         | Auswertung Lernimpulse     | > |
| ×         | Modulabschlüsse            | > |
| ×         | Modulanmeldung und -status | > |
| <b>_</b>  | Übersicht des Modulstatus  | ≥ |
| ×         | Modulübereinstimmung       | > |

Abbildung 2 – Auswählen des Berichts "Anmeldestatus"

#### Abschnitt 1: Nach Organisationsstruktur filtern

Der Filter ermöglicht es Ihnen, Ihren Bericht nach Organisationsstrukturebenen zu filtern (siehe Abbildung 3). Wenn Sie die Berichterstattung für alle Lernenden ausführen möchten, lassen Sie dieses Feld leer.

| rg-Struktur |                   |                |  |  |
|-------------|-------------------|----------------|--|--|
| Ärztlich    | er Dienst 🗙 🛛 Inr | nere Medizin × |  |  |

Abbildung 3 – Nach Organisationsstruktur filtern

#### Abschnitt 2: Nach Modulen filtern

Die Option "Filtern nach Modulen" ermöglicht Ihnen die Berichterstattung für ein einzelnes Modul oder eine Gruppe von Modulen. Um ein Modul hinzuzufügen, klicken Sie auf "+ Modul hinzufügen" (siehe Abbildung 4).

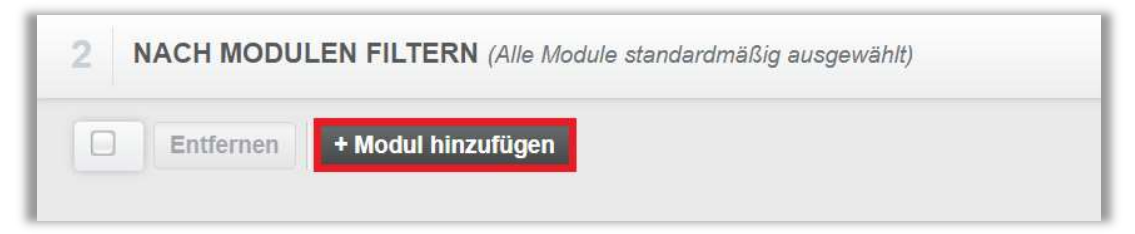

Abbildung 4 – Filtern nach Modulen

Die von Ihnen gesuchten Module können Sie über das Suchfeld mit Schlagwörtern und/oder die Filteroptionen anzeigen lassen. Setzten Sie ein Häkchen links neben dem Titel der Module, für die Sie die Berichtserstellung ausführen möchten. Klicken Sie dann auf die Schaltfläche "Hinzufügen" (siehe Abbildung 5).

| MODU      | JL HINZUFÜGEN brand                                                                         |     | ۹) 🗵               |
|-----------|---------------------------------------------------------------------------------------------|-----|--------------------|
| Filtern r | Alle Arten  Alle Kursautoren  Alle Zertifikate Genehmigt                                    |     | + Filter × Löschen |
|           | Hinzufügen                                                                                  |     | 1-34 von 34        |
|           | Titel                                                                                       |     | Bericht            |
|           | Arbeits- und Brandschutz - Basisschulung (Im Ruhestand 05.02.2022)<br><i>REL-DE-0-23499</i> | i   | Online-Kurs        |
|           | Brandschutz (Im Ruhestand 28.12.2019)<br><i>REL-DE-0-14815</i>                              | (i) | Online-Kurs        |
|           | Brandschutz<br>377307                                                                       | (i) | Online-Kurs        |
|           | Brandschutz<br>377322                                                                       | i   | Online-Kurs        |
|           | Brandschutz - Kurs für ambulante Pflegeeinrichtungen<br><i>REL-DE-0-30919</i>               | (i) | Online-Kurs        |
|           | Brandschutz - Kurs für Brandschutzhelfende<br><i>REL-DE-0-26227-V4</i>                      | (i) | Online-Kurs        |
|           |                                                                                             |     |                    |

Abbildung 5 – Modul hinzufügen

### Abschnitt 3: Nach Benutzereigenschaften filtern

Hier können Sie über die Benutzereigenschaften festlegen, welche Lernenden in den Bericht aufgenommen werden. Um den Bericht für alle Lernenden auszuführen, lassen Sie diese Felder leer (siehe Abbildung 6).

| Abteilungen                   | Nutzerstandorte            |
|-------------------------------|----------------------------|
| Berufsbezeichnungen           | Beschäftigungsarten        |
| Nutzerkategorien              | Benutzerdefiniertes Feld 1 |
| Benutzerdefiniertes Feld 2    | Benutzerdefiniertes Feld 3 |
| _ernerstatus *                |                            |
| Aktiv                         | <b>•</b>                   |
| Einstellungszeitraum zwischen |                            |
| Daten festlegen               |                            |

Abbildung 6 – Nach Benutzereigenschaften filtern

#### Abschnitt 4: Berichtsausgabe

Die Berichtsausgabe ermöglicht es Ihnen, zusätzliche Filterkriterien für Ihre Berichtserstellung festzulegen.

Dieser Bericht wird auf der Grundlage eines Fälligkeitsbereichs ausgeführt, stellen Sie daher bitte sicher, dass die ausgewählten Daten die Fälligkeiten für alle Module umfassen, für die Sie den Status einsehen möchten. Sie können auch auswählen, wie Ihr Bericht die Ergebnisse gruppieren soll. Sie haben die Möglichkeit nach Abteilung, Nutzerstandort, Berufsbezeichnungen, Beschäftigungsart oder Nutzerkategorie zu gruppieren.

Darüber hinaus können Sie diesem Bericht auch eine optionale Spalte hinzufügen, in der der Modulcode enthalten ist (siehe Abbildung 7).

| Fälligkeitsdatum     Daten festlegen | 27.04.2023 | : 27.10.2023 :                                                               | Letztes Jahr<br>Dieses Jahr<br>seit Jahresanfang bis heute                             |
|--------------------------------------|------------|------------------------------------------------------------------------------|----------------------------------------------------------------------------------------|
| Gruppiert nach *                     | •          | Abteilungen<br>Nutzerstandorte<br>Berufsbezeichnungen<br>Beschäftigungsarten | Letzter Monat<br>Diesen Monat<br>Letztes Quartal<br>Dieses Quartal<br>Gestern<br>Heute |
| Optionale Spalten                    |            | Nutzerkategorien                                                             | Heute                                                                                  |

Abbildung 7 – Berichtsausgabe

Um den Bericht abzuschließen, klicken Sie auf "Bericht ausführen" (siehe Abbildung 8).

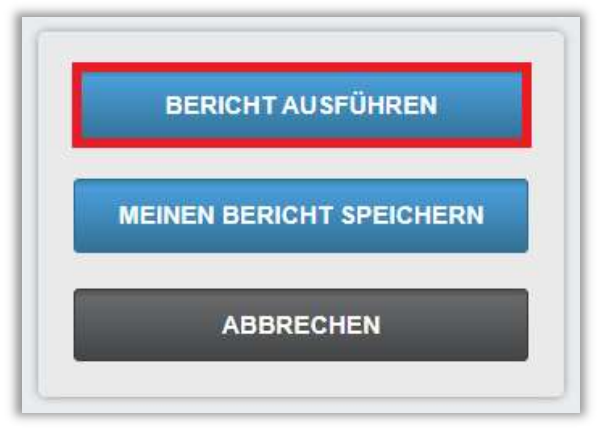

Abbildung 8 – Bericht ausführen

Nachfolgend finden Sie ein Beispiel für den Bericht "Übersicht des Modulstatus", der nach Abteilungen gruppiert ist und für alle Module ausgewertet wird, die zwischen dem 27.04.2023 und dem 27.10.2023 fällig gewesen sind (siehe Abbildung 9).

Wenn Sie die Module einer Abteilung einsehen möchten, klicken Sie auf das "+" – Symbol links neben dem Abteilungsnamen (siehe Abbildung 9 und 10).

|                                                                                                    |                                      |                          |                                     | Mod                                          | luista                               | atus                                      |                                       |                                       |                                          |                                    |                                                |                                     |                                        |                                                                       |                             |                                                                               |
|----------------------------------------------------------------------------------------------------|--------------------------------------|--------------------------|-------------------------------------|----------------------------------------------|--------------------------------------|-------------------------------------------|---------------------------------------|---------------------------------------|------------------------------------------|------------------------------------|------------------------------------------------|-------------------------------------|----------------------------------------|-----------------------------------------------------------------------|-----------------------------|-------------------------------------------------------------------------------|
|                                                                                                    |                                      |                          |                                     | 27                                           | 10 20                                | 23                                        |                                       |                                       |                                          |                                    |                                                |                                     |                                        |                                                                       |                             |                                                                               |
| Organisationsstruktur<br>en                                                                             | Alle                                 |                          |                                     |                                              |                                      |                                           |                                       |                                       |                                          |                                    |                                                |                                     |                                        |                                                                       |                             |                                                                               |
| On <mark>line-Kurs</mark>                                                                               | Alle                                 |                          |                                     |                                              |                                      |                                           |                                       |                                       |                                          |                                    |                                                |                                     |                                        |                                                                       |                             |                                                                               |
| Lehrplan                                                                                                | Alle                                 |                          |                                     |                                              |                                      |                                           |                                       |                                       |                                          |                                    |                                                |                                     |                                        |                                                                       |                             |                                                                               |
| Abteilungen                                                                                             | Alle                                 |                          |                                     |                                              |                                      |                                           |                                       |                                       |                                          |                                    |                                                |                                     |                                        |                                                                       |                             |                                                                               |
| Nutzerstandorte                                                                                         | Alle                                 |                          |                                     |                                              |                                      |                                           |                                       |                                       |                                          |                                    |                                                |                                     |                                        |                                                                       |                             |                                                                               |
| Berufsbezeichnungen                                                                                     | Alle                                 |                          |                                     |                                              |                                      |                                           |                                       |                                       |                                          |                                    |                                                |                                     |                                        |                                                                       |                             |                                                                               |
| Beschäftigu <mark>ngs</mark> arten                                                                      | Alle                                 |                          |                                     |                                              |                                      |                                           |                                       |                                       |                                          |                                    |                                                |                                     |                                        |                                                                       |                             |                                                                               |
| Nutzerkategorien                                                                                        | Alle                                 |                          |                                     |                                              |                                      |                                           |                                       |                                       |                                          |                                    |                                                |                                     |                                        |                                                                       |                             |                                                                               |
| .ernerstatus                                                                                            | Aktiv                                |                          |                                     |                                              |                                      |                                           |                                       |                                       |                                          |                                    |                                                |                                     |                                        |                                                                       |                             |                                                                               |
| Benutzerdefiniertes<br>Feld 1                                                                           | Alle                                 |                          |                                     |                                              |                                      |                                           |                                       |                                       |                                          |                                    |                                                |                                     |                                        |                                                                       |                             |                                                                               |
| Benutzerdefiniertes<br>Feld 2                                                                           | Alle                                 |                          |                                     |                                              |                                      |                                           |                                       |                                       |                                          |                                    |                                                |                                     |                                        |                                                                       |                             |                                                                               |
| Benutzerdefiniertes<br>Feld 3                                                                           | Alle                                 |                          |                                     | Insgesamt<br>abgeschlos                      | Abschlus<br>ssen) / (z               | ssprozentsa<br>ugeteilte Ku               | tz = (Kur<br>urse)                    | se terminge                           | recht ab                                 | geschlossen                        | + Kurse                                        | mit Verspätu                        | ng                                     |                                                                       |                             |                                                                               |
| Einstellungszeitraum                                                                                    | -                                    |                          |                                     | Insgesamt                                    | Einhaltu                             | ngsprozents                               | satz = (Ki                            | urse terming                          | gerecht a                                | bgeschlosse                        | n) / (zugi                                     | ateilte Kurse                       | )                                      |                                                                       |                             |                                                                               |
| ranigkeitsdatum                                                                                         | 27.04.2023 - 1                       | 27.10.2023               |                                     |                                              |                                      |                                           |                                       |                                       |                                          |                                    |                                                |                                     |                                        |                                                                       |                             |                                                                               |
| Curstitel                                                                                               |                                      | Kurse<br>zugeordnet      | Kurse,<br>pünktli<br>abges<br>wurde | die<br>ich<br>chlossen<br>n                  | Kurse,<br>verspä<br>abges<br>wurde   | die<br>itet<br>chlossen<br>n              | Als<br>unvoll:<br>markie<br>Kurse     | ständig<br>irte                       | Aurse<br>abges<br>noch                   | nicht<br>chlossen,<br>nicht fällig | Kurse<br>abges<br>überfä                       | nicht<br>chlossen,<br>Ilig          | insges<br>abges<br>in Pro:             | amt<br>chlossen<br>zent                                               | Insges<br>Zielerr<br>in Pro | samte<br>reichung<br>zent                                                     |
| Alle Kurse                                                                                              |                                      | 20                       |                                     | 5                                            |                                      | 0                                         |                                       | 0                                     |                                          | 0                                  |                                                | 15                                  | 25 %                                   |                                                                       | 25 %                        |                                                                               |
|                                                                                                    |                                      |                          |                                     |                                              |                                      |                                           |                                       |                                       |                                          |                                    |                                                |                                     |                                        |                                                                       |                             |                                                                               |
| nformationen na                                                                                         | ch Abteilu                           | Ingen                    |                                     |                                              |                                      |                                           |                                       |                                       |                                          |                                    |                                                |                                     |                                        |                                                                       |                             |                                                                               |
| nformationen na<br>Abteilungen                                                                          | ch Abteilu<br>Kurstitel              | ingen<br>Kurse           |                                     | Kurse, di                                    | e                                    | Kurse, d                                  | ie                                    | Als                                   |                                          | Kurse nic                          | ht                                             | Kurse nic                           | ht                                     | Insgesar                                                              | mt                          | Insgesamte                                                                    |
| nformationen na<br>Abteilungen                                                                          | ch Abteilt<br>Kurstitel              | Ingen<br>Kurse<br>zugeoi | rdnet                               | Kurse, di<br>pünktlich<br>abgesch<br>wurden  | e<br>lossen                          | Kurse, d<br>verspäte<br>abgesch<br>wurden | ie<br>t<br>Iossen                     | Als<br>unvollstä<br>markiert<br>Kurse | andig<br>e                               | Kurse nic<br>abgeschl<br>noch nich | ht<br>ossen,<br>ht fällig                      | Kurse nic<br>abgeschl<br>überfällig | ht<br>ossen,                           | Insgesar<br>abgesch<br>in Prozei                                      | mt<br>Iossen<br>nt          | Insgesamte<br>Zielerreichu<br>in Prozent                                      |
| nformationen na                                                                                         | ch Abteilu<br>Kurstitel<br>Alle Kurs | e Kurse                  | rdnet<br>20                         | Kurse, di<br>pünktlich<br>abgesch<br>wurden  | e<br>Iossen<br>5                     | Kurse, d<br>verspäte<br>abgesch<br>wurden | ie<br>t<br>lossen<br>0                | Als<br>unvollstä<br>markiert<br>Kurse | andig<br>e<br>0                          | Kurse nic<br>abgeschl<br>noch nich | cht<br>ossen,<br>nt fällig<br>0                | Kurse nic<br>abgeschl<br>überfällig | ht<br>ossen,<br>15                     | Insgesar<br>abgesch<br>in Prozei<br>25 %                              | mt<br>Iossen<br>nt          | Insgesamte<br>Zielerreichu<br>in Prozent<br>25 %                              |
| nformationen na<br>Abteilungen<br>3 No Abteilungen                                                      | ch Abteilu<br>Kurstitel<br>Alle Kurs | e                        | rdnet<br>20<br>4                    | Kurse, di<br>pünktlich<br>abgesch<br>wurden  | e<br>lossen<br>5<br>3                | Kurse, d<br>verspäte<br>abgesch<br>wurden | ie<br>t<br>lossen<br>0<br>0           | Als<br>unvollstä<br>markiert<br>Kurse | andig<br>e<br>0<br>0                     | Kurse nic<br>abgeschl<br>noch nich | cht<br>ossen,<br>nt fällig<br>0<br>0           | Kurse nic<br>abgeschl<br>überfällig | ht<br>ossen,<br>15<br>1                | Insgesar<br>abgesch<br>in Prozei<br>25 %<br>75 %                      | mt<br>Iossen<br>nt          | Insgesamte<br>Zielerreichu<br>in Prozent<br>25 %<br>75 %                      |
| nformationen na<br>Abteilungen<br>3 No Abteilungen<br>3 Intensivstation                                 | ch Abteilu<br>Kurstitel<br>Alle Kurs | e                        | rdnet<br>20<br>4<br>1               | Kurse, di<br>pünktlich<br>abgeschi<br>wurden | e<br>lossen<br>5<br>3<br>0           | Kurse, d<br>verspäte<br>abgesch<br>wurden | ie<br>t<br>lossen<br>0<br>0<br>0      | Als<br>unvollstä<br>markiert<br>Kurse | andig<br>e<br>0<br>0<br>0                | Kurse nic<br>abgeschi<br>noch nich | ht<br>ossen,<br>ht fällig<br>0<br>0<br>0       | Kurse nic<br>abgeschl<br>überfällig | ht<br>ossen,<br>15<br>1<br>1           | Insgesar<br>abgesch<br>in Prozei<br>25 %<br>75 %<br>0 %               | mt<br>Iossen<br>nt          | Insgesamte<br>Zielerreichu<br>in Prozent<br>25 %<br>75 %<br>0 %               |
| nformationen na<br>Abteilungen<br>B No Abteilungen<br>G Intensivstation<br>a Labor                      | Ch Abteilu<br>Kurstitel<br>Alle Kurs | e                        | rdnet<br>20<br>4<br>1               | Kurse, di<br>pünktlich<br>abgesch<br>wurden  | e<br>lossen<br>5<br>3<br>0           | Kurse, d<br>verspäte<br>abgesch<br>wurden | ie<br>t<br>lossen<br>0<br>0<br>0      | Als<br>unvollsta<br>markiert<br>Kurse | andig<br>e<br>0<br>0<br>0                | Kurse nic<br>abgeschl<br>noch nich | cht<br>ossen,<br>nt fällig<br>0<br>0<br>0      | Kurse nic<br>abgeschl<br>überfällig | ht<br>ossen,<br>15<br>1<br>1<br>1      | Insgesar<br>abgesch<br>in Prozei<br>25 %<br>75 %<br>0 %<br>0 %        | mt<br>Ilossen<br>nt         | Insgesamte<br>Zielerreicht<br>in Prozent<br>25 %<br>75 %<br>0 %<br>0 %        |
| Informationen na<br>Ableilungen<br>El No Ableilungen<br>El Intensivstation<br>El Labor<br>El            | Ch Abteilu<br>Kurstitel<br>Alle Kurs | e e                      | rdnet<br>20<br>4<br>1<br>3          | Kurse, di<br>pünktlich<br>abgeschi<br>wurden | e<br>lossen<br>5<br>3<br>0<br>0<br>0 | Kurse, d<br>verspäte<br>abgesch<br>wurden | ie<br>t<br>lossen<br>0<br>0<br>0<br>0 | Als<br>unvolistä<br>markiert<br>Kurse | andig<br>e<br>0<br>0<br>0<br>0<br>0<br>0 | Kurse nic<br>abgeschl<br>noch nich | cht<br>ossen,<br>nt fallig<br>0<br>0<br>0<br>0 | Kurse nic<br>abgeschl<br>überfällig | ht<br>ossen,<br>15<br>1<br>1<br>1<br>3 | Insgesar<br>abgesch<br>in Prozei<br>25 %<br>75 %<br>0 %<br>0 %<br>0 % | mt<br>Iossen<br>nt          | Insgesamte<br>Zielerreichu<br>in Prozent<br>25 %<br>75 %<br>0 %<br>0 %<br>0 % |
| Informationen na<br>Abteilungen<br>E No Abteilungen<br>Intensivstation<br>I Labor<br>Qualitätsmanagemer | ch Abteilt<br>Kurstitel<br>Alle Kurs | e                        | rdnet<br>20<br>4<br>1<br>3          | Kurse, di<br>pünktlich<br>abgeschi<br>wurden | e<br>lossen<br>5<br>3<br>0<br>0<br>0 | Kurse, d<br>verspäte<br>abgesch<br>wurden | ie<br>t<br>lossen<br>0<br>0<br>0<br>0 | Als<br>unvolist<br>markiert<br>Kurse  | andig<br>e<br>0<br>0<br>0<br>0<br>0      | Kurse nic<br>abgeschl<br>noch nicl | cht<br>ossen,<br>nt fallig<br>0<br>0<br>0<br>0 | Kurse nic<br>abgeschl<br>überfällig | ht<br>ossen,<br>15<br>1<br>1<br>3      | Insgesar<br>abgesch<br>in Prozei<br>25 %<br>75 %<br>0 %<br>0 %<br>0 % | mt<br>Iossen<br>nt          | Insgesamte<br>Zielerreichu<br>in Prozent<br>25 %<br>75 %<br>0 %<br>0 %<br>0 % |

Abbildung 9 - Bericht "Übersicht des Modulstatus"

| Abteilungen              | Kurstitel                                                                              | Kurse<br>zugeordnet | Kurse, die<br>pünktlich<br>abgeschlossen<br>wurden | Kurse, die<br>verspätet<br>abgeschlossen<br>wurden | Als<br>unvollständig<br>markierte<br>Kurse | Kurse nicht<br>abgeschlossen,<br>noch nicht fällig | Kurse nicht<br>abgeschlossen,<br>überfällig | Insgesamt<br>abgeschlossen<br>in Prozent | Insgesamte<br>Zielerreichung<br>in Prozent |
|--------------------------|----------------------------------------------------------------------------------------|---------------------|----------------------------------------------------|----------------------------------------------------|--------------------------------------------|----------------------------------------------------|---------------------------------------------|------------------------------------------|--------------------------------------------|
|                          | Alle Kurse                                                                             | 20                  | 5                                                  | 0                                                  | 0                                          | 0                                                  | 15                                          | 25 %                                     | 25 %                                       |
| ■ No Abteilungen         |                                                                                        | 4                   | 3                                                  | 0                                                  | 0                                          | 0                                                  | 1                                           | 75 %                                     | 75 %                                       |
| Intensivstation          |                                                                                        | 1                   | 0                                                  | 0                                                  | 0                                          | 0                                                  | 1                                           | 0 %                                      | 0 %                                        |
| ∃ Labor                  |                                                                                        | 1                   | 0                                                  | 0                                                  | 0                                          | 0                                                  | 1                                           | 0 %                                      | 0 %                                        |
| ∃<br>Qualitätsmanagement |                                                                                        | 3                   | 0                                                  | 0                                                  | 0                                          | 0                                                  | 3                                           | 0 %                                      | 0 %                                        |
| Zentralsterilisation     |                                                                                        | 11                  | 2                                                  | 0                                                  | 0                                          | 0                                                  | 9                                           | 18,18 %                                  | 18,18 %                                    |
|                          | Aktionsbündnis -<br>Kurs Aktion<br>saubere Hände                                       | 3                   | 2                                                  | 0                                                  | 0                                          | 0                                                  | 1                                           | 66,67 %                                  | 66,67 %                                    |
|                          | Brandschutz -<br>Kurs für<br>pflegerisches<br>und<br>medizinisches<br>Personal         | 2                   | 0                                                  | 0                                                  | 0                                          | 0                                                  | 2                                           | 0 %                                      | 0 %                                        |
|                          | Hygiene - Kurs<br>Basiswissen für<br>pflegerisches<br>und<br>medizinisches<br>Personal | 2                   | 0                                                  | 0                                                  | 0                                          | 0                                                  | 2                                           | 0 %                                      | 0 %                                        |
|                          | Arbeitsschutz -<br>Kurs für<br>pflegerisches<br>und<br>medizinisches<br>Personal       | 2                   | 0                                                  | 0                                                  | 0                                          | 0                                                  | 2                                           | 0 %                                      | 0 %                                        |
|                          | Datenschutz -<br>Kurs für<br>Pflegende                                                 | 2                   | 0                                                  | 0                                                  | 0                                          | 0                                                  | 2                                           | 0 %                                      | 0 %                                        |

Abbildung 10 - Detaillierte Ansicht des Berichts "Übersicht des Modulstatus"